ルート案内中に

## よく通る道をルート探索に反映させたいとき(インテリジェントルート探索)

ルートから外れて同じコースを数回走行すると(自分が運転しやすい道路やよく通る道路など: 但し、細街路は除く)、そのコースを自動的に登録します。 次回そのコース付近を通るルートがあった場合、インテリジェントルート探索を「する」に設 定すると、そのコースを優先的に選択します。(☞100ページ)

インテリジェントルートを確認するには

### メニュー画面 設定 から

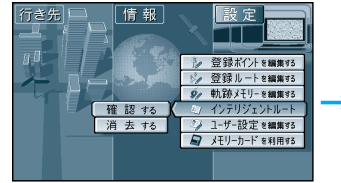

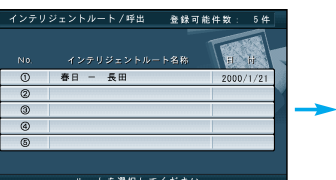

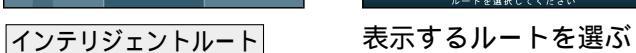

地図が表示される

## お知らせ

確認する を選ぶ

インテリジェントルートは最大で5コースまで自動的に登録されます。 インテリジェントルート名称は、自動的に登録されます。 インテリジェントルートおよび名称は、変更することはできません。 すでに5コース登録されている場合、それ以上インテリジェントルートを登録することはで きません。どれか消去してください。 次のような場合は、同じコースを数回走行してもコースを自動的に登録できない場合があります。 ・道路が上下に重なっている場合。 ・複数の道路がすぐそばに平行して通っている場合。 ・立体交差点を通る場合。 ・道路が渦巻き状(らせん状)になっている場合。

#### 

# ルート案内中の VICS 音声案内について VICS情報を受信すると・・・ VICS オートスケールが「する」に設定されていると、ルート上の前方 5km 先の交通状況(渋滞や交通 規制など)を音声案内し、その内容を地図で表示します。(VICSオートスケール表示: ☞106ページ) 自車位置から渋滞の末尾 (または事象規制マーク) までの地図を表示 現在地画面 「およそ2km先、3km渋滞しています」 VICS情報 詳細情報 「この先規制があります」など、音声案内をします。 -10内1 山市山間 但し、ハイウェイマップおよびハイウェイサテライトマップ表示中は、 VICSオートスケールを表示せずに、 「この先渋滞しています」 「この先規制があります」とだけ音声案内します。 東京中史新使馬 現在地画面に戻ります。 お知らせ 手動で元の画面に戻すには、現在地を押してください。 再度 VICS の音声案内を聞くには (戻る)を押してください。 (ハイウェイマップおよびハイウェイサテライトマップ表示中はこの操作はできません。) 地図上に表示される交通情報 [ 図(事故) ●(進入禁止)など]については、78ページを ご覧ください。 渋滞・規制がある付近の詳細情報を見るには VICS オートスケール表示 画面で NINE ME

(107) 東京設南17

渋滞末尾または規制マークを

中心に地図が表示されます

- 東京 日東口

東京駅中共口東京大行

(107) 東京駅南口

東京中史新使局

詳細情報を選ぶ

ト案内中ルート案内中に